กรณีขอดูรายงานใน GL Version 2 ไม่ได้ขึ้น Error ว่า Automation server can't create object ให้ตรวจสอบที่การเซ็ตค่าใน ActiveX โดยให้กำหนดค่าดังนี้

| Window | rs Internet Explorer 🛛 🔀                                                                                                    |
|--------|----------------------------------------------------------------------------------------------------|
| ?      | Java Script Error<br>Description:Automation server can't create object<br>Source:http://stt6-03/cad_gi/bringin_recorder/report_move.php<br>Line:576<br>See more details? |
|        |                                                                                                    |

## เครื่อง Stand alone หรือ เครื่องแม่ข่าย

ให้การกำหนดค่า ActiveX ใน Internet Option เพื่อแสดงรายงานในโปรแกรมระบบบัญชี แยกประเภทสำหรับสหกรณ์ภาคเกษตร Version 2 (Web Edition) ดังนี้

1. กลิกที่ Internet Explorer เลือกที่ Tools > Internet Options

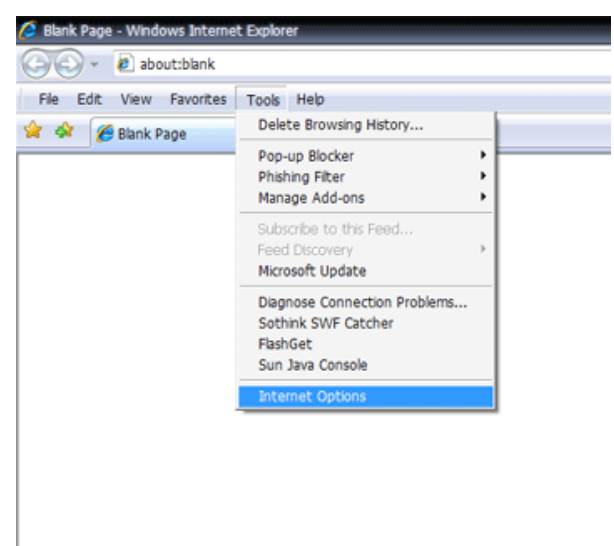

- 2. ปรากฏหน้าจอ Internet Options ดังรูป
  - 2.1 เลือกแท็บ Security
  - 2.2 คลิกที่ Internet
  - 2.3 เลือกปุ่ม Custom Level...

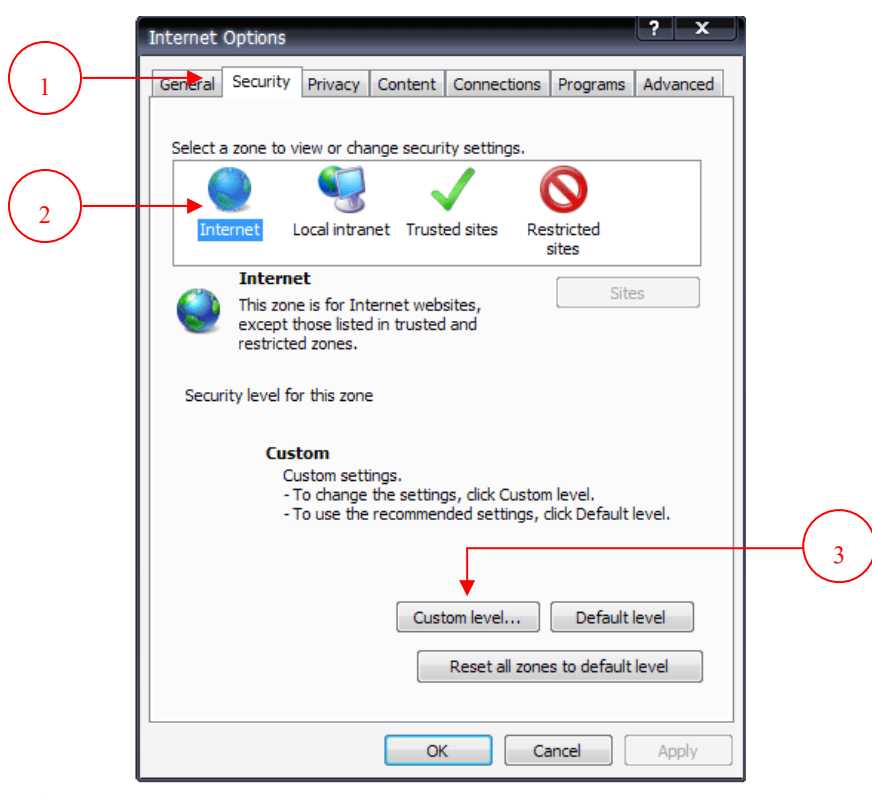

- 3. ปรากฏหน้าจอ Security Settings
  - 3.1. เลื่อนลงมาที่หัวข้อ ActiveX controls and plug ins
  - 3.2 ที่หัวข้อย่อย Allow Scriptlets เลือกค่าเป็น 💿 Enable
  - 3.3 ที่หัวข้อย่อย Automatic prompting for ActiveX controls เลือกค่าเป็น 💿 Enable
  - 3.4 ที่หัวข้อย่อย Initialize and script ActiveX controls not marked

as safe for scripting เลือกค่าเป็น 💽 Prompt

3.5 คลิก OK

| Security Settings - Internet Zone                                                                                                    | × |
|----------------------------------------------------------------------------------------------------|---|
| C Settings                                                                                                    |   |
| <ul> <li>Prompt</li> <li>ActiveX controls and plug-ins</li> <li>Allow previously unused ActiveX controls to run without prom</li> <li>Disable</li> <li>Enable</li> <li>Allow Scriptlets</li> <li>Disable</li> <li>Enable</li> <li>Prompt</li> <li>Automatic prompting for ActiveX controls</li> <li>Disable</li> <li>Enable</li> <li>Enable</li> <li>Binary and script behaviors</li> <li>Administrator approved</li> <li>Disable</li> <li>Enable</li> </ul> |   |
|                                                                                                    |   |
| *Takes effect after you restart Internet Explorer                                                                                                    |   |
| Reset custom settings<br>Reset to: Medium-high (default)   Reset                                                                                                    |   |
| OK Cancel                                                                                                    |   |

3.6 จะปรากฏหน้าต่างเพื่อยืนยันการตั้งก่า ให้ตอบ Yes เพื่อยืนยัน

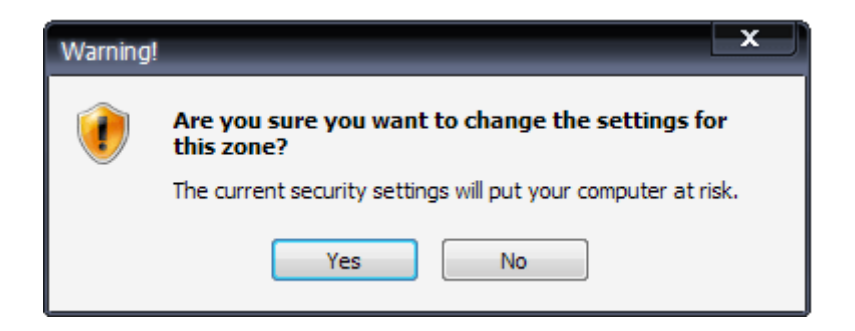

- 4. ปรากฏหน้าจอ Internet Options ดังรูป
  - 4.1 เลือกแท็บ Security
  - 4.2 กลิกที่ Local intranet
  - 4.3 เลือกปุ่ม Custom Level...

|                                   | Internet Options                                                                                                    |   |
|-----------------------------------|----------------------------------------------------------------------------------------------------|---|
| $\begin{pmatrix} 1 \end{pmatrix}$ | General Security Privacy Content Connections Programs Advanced                                                                                |   |
| Ú                                 | Select a zone to view or change security settings.                                                                                            |   |
|                                   | S 1 1 1 1 1 1 1 1 1 1 1 1 1 1 1 1 1 1 1                                                                                                    |   |
| $\bigcirc$                        | Internet Local Aranet Trusted sites Restricted sites                                                                                          |   |
| 2                                 | Local intranet<br>This zone is for all websites that are<br>found on your intranet.                                                           |   |
|                                   | Security level for this zone                                                                                                    |   |
|                                   | <b>Custom</b><br>Custom settings.<br>- To change the settings, click Custom level.<br>- To use the recommended settings, click Default level. |   |
|                                   | Custom level Default level                                                                                                    | 3 |
|                                   | Reset all zones to default level                                                                                                    |   |
|                                   | OK Cancel Apply                                                                                                    |   |

- 5. ปรากฏหน้าจอ Security Settings
  - 5.1 เลื่อนลงมาที่หัวข้อ ActiveX controls and plug ins
  - 5.2 ที่หัวข้อย่อย Allow Scriptlets เลือกค่าเป็น 💿 Enable
  - 5.3 ที่หัวข้อย่อย Automatic prompting for ActiveX controls เลือกค่าเป็น 💿 Enable
  - 5.4 ที่หัวข้อย่อย Initialize and script ActiveX controls not marked

as safe for scripting เลือกค่าเป็น 💿 Enable

5.5 คลิก OK

| Security Settings - Internet Zone                                                                                                    | ×      |
|----------------------------------------------------------------------------------------------------|--------|
| Settings                                                                                                    |        |
| <ul> <li>Prompt</li> <li>ActiveX controls and plug-ins</li> <li>Allow previously unused ActiveX controls to run without p</li> <li>Disable</li> <li>Enable</li> <li>Allow Scriptlets</li> <li>Disable</li> <li>Enable</li> <li>Prompt</li> <li>Automatic prompting for ActiveX controls</li> <li>Disable</li> <li>Enable</li> <li>Prompt</li> <li>Automatic prompting for ActiveX controls</li> <li>Disable</li> <li>Enable</li> <li>Enable</li> <li>Disable</li> <li>Enable</li> <li>Disable</li> <li>Enable</li> <li>Disable</li> <li>Enable</li> <li>Disable</li> <li>Enable</li> <li>Enable</li> <li>Disable</li> <li>Enable</li> <li>Enable</li></ul> | iron 📄 |
|                                                                                                    | >      |
| *Takes effect after you restart Internet Explorer                                                                                                    |        |
| Reset custom settings<br>Reset to: Medium-high (default)                                                                                                    | ŧ]     |
|                                                                                                    |        |
| ОК                                                                                                    | ancel  |

5.6 จะปรากฏหน้าต่างเพื่อยืนยันการตั้งค่า ให้ตอบ Yes เพื่อยืนยัน

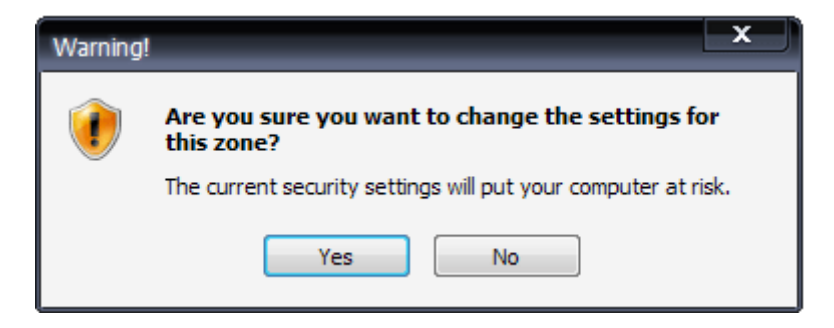

## <u>เครื่องลูกข่าย</u>

- 1. ให้การกำหนดค่า ActiveX ใน Internet Option (ตามวิธีการค้านบน)
- 2. ติดตั้งระบบให้ติดตั้งเฉพาะหัวข้อที่ 4 คือ
  - 4.1 ติดตั้ง MyODBC 3.51
  - 4.2 ติดตั้ง Config รายงาน

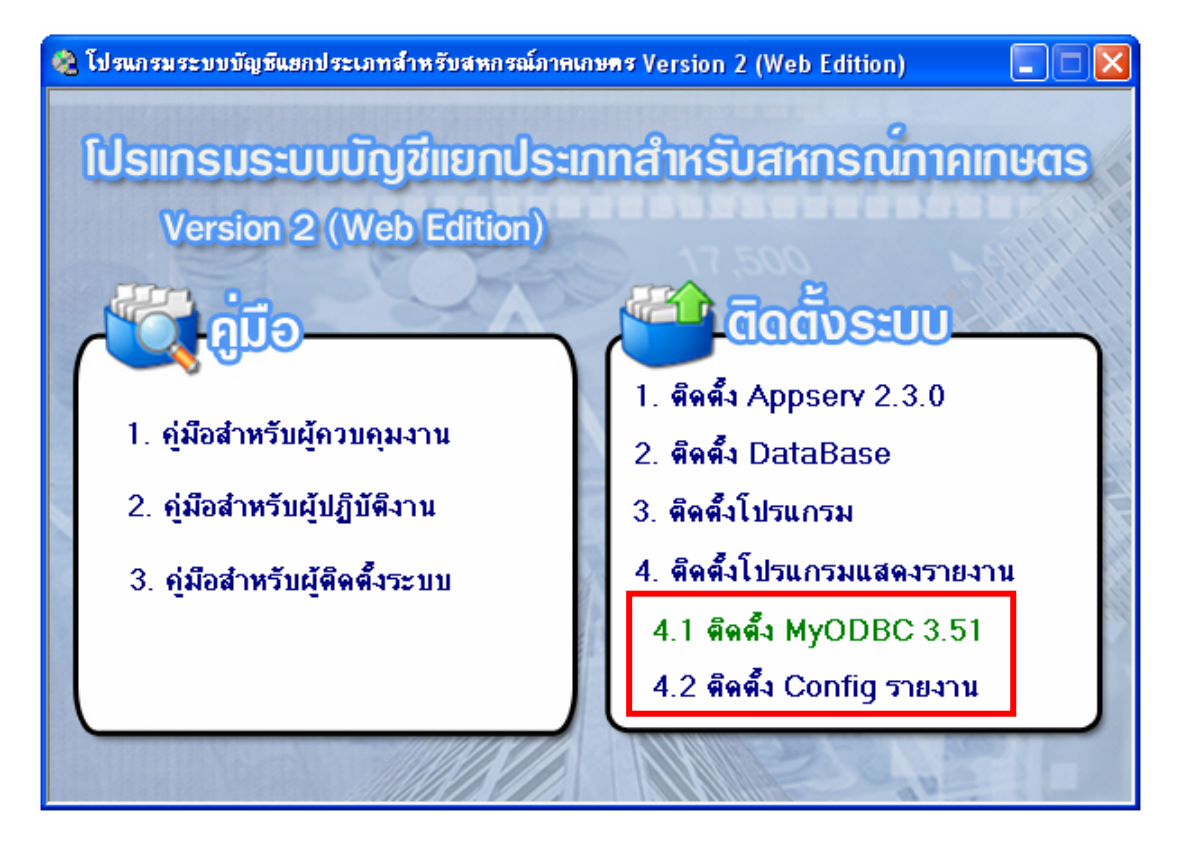

 เมื่อติดตั้งเสร็จแล้วให้ไปที่ Start → Programs → กำหนดการติดต่อฐานข้อมูลเพื่อ แสดงรายงาน Cad\_GL

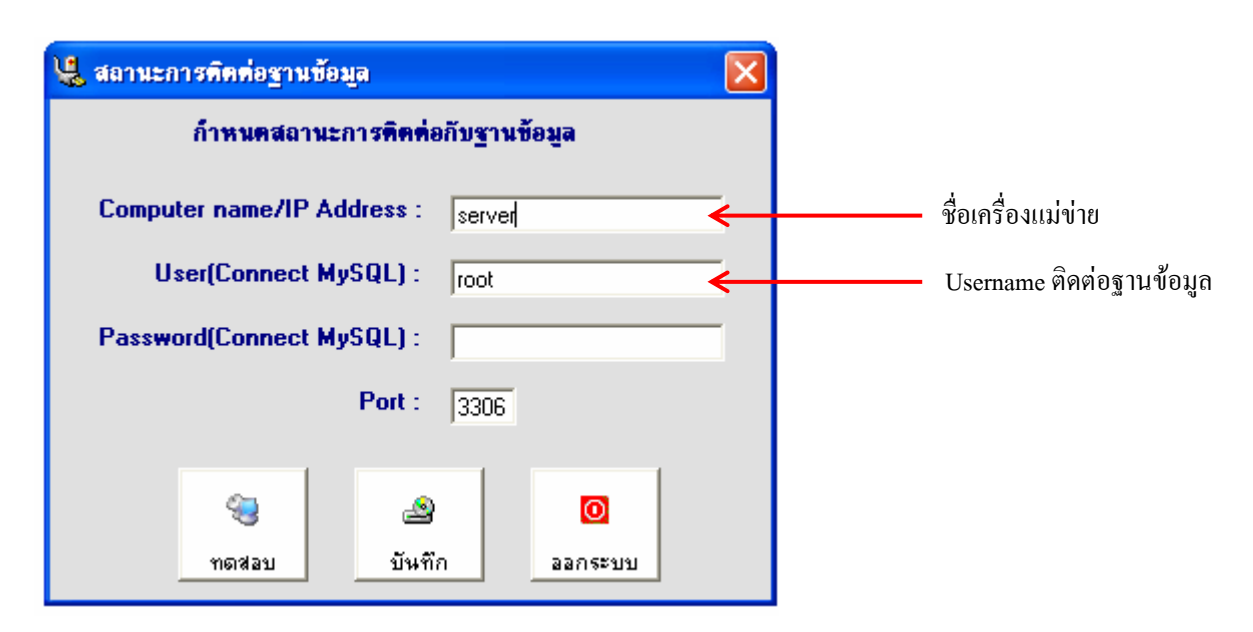

กลุ่มพัฒนาการเรียนรู้

- 3.1 ให้กำหนดชื่อเครื่อง / IP Address ของเครื่องแม่ข่าย
- 3.2 User สำหรับติดต่อฐานข้อมูลให้เป็น root
- 3.4 จะปรากฏหน้าจอ แสดงผลการทดสอบ ดังรูป

|                                                      | 🖳 สถานะการพิด   | ท่อฐานข้อมูล                        | ×            |  |  |  |
|------------------------------------------------------|-----------------|-------------------------------------|--------------|--|--|--|
|                                                      | ก้าห            | นคสถานะการคิดต่อกับฐานข้อมูล        |              |  |  |  |
|                                                      | Computer na     | แจ้งผลการทดสอบ 🔀                    |              |  |  |  |
|                                                      | User(Co         | การติดต่อ server เสร็จเรียบร้อย     | 1            |  |  |  |
|                                                      | Password(Co     | ок                                  | ]            |  |  |  |
|                                                      |                 |                                     |              |  |  |  |
|                                                      |                 |                                     |              |  |  |  |
|                                                      | ู<br>ทด         | รี 🔄 🗳<br>สอบ บันทึก ออกระบบ        |              |  |  |  |
| I                                                    |                 |                                     |              |  |  |  |
| 3.5 กด Ok จากนั้นคลิกที่ 🧕 เพื่อบันทึกค่าที่กำหนดไว้ |                 |                                     |              |  |  |  |
|                                                      | , a             | บันทึก                              |              |  |  |  |
| 3.6 จะ1                                              | ไรากฎหน้าจอ แสง | ลงผลการบันทิก ดังรูป                |              |  |  |  |
|                                                      | 🐫 สถานะการคิดเ  | <b>่อรานข้อมูล</b>                  | $\mathbf{X}$ |  |  |  |
|                                                      | ก้าหา           | <b>เคสถานะการคิดท่อกับฐานข้อมูล</b> |              |  |  |  |
|                                                      | Computer na     | me/IP Address : stt6-03             |              |  |  |  |
|                                                      | User(C          | ผลการบันทึก 🛛 🔀                     |              |  |  |  |
|                                                      | Password(C      | บันทึกการเปลี่ยนแปลงเรียบร้อยแล้ว   |              |  |  |  |

οк

۷

บันทึก

0

ออกระบบ

เพื่อออกจากโปรแกรม

-

ทดสอบ

0

ออกระบบ

3.7 กด Ok จากนั้นคลิกที่